## MultiWriter 5650F(PR-L5650F) 無線 Lan の設定方法

※本製品の操作パネルを使用する方法

- ・接続する無線 Lan アクセスポイント/ルータの SSID 及び暗証番号(PIN)を確認してください。 (詳しくは無線 Lan アクセスポイント/ルータの取扱説明書をご参照ください。)
- ・プリンタ本体に有線 Lan ケーブルが接続されていない事を確認してください。

① プリンタ本体の操作パネルの『仕様設定』の〈ボタン〉を押します。

【プリンタの操作パネル】

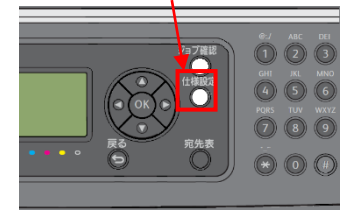

- ② 【仕様設定】を▲▼ボタンで選択し〈OK〉ボタンを押してください。
- ③ 【ネットワーク設定】を▲▼ボタンで選択し〈OK〉ボタンを押してください。
- ④ 【無線 LAN 設定】を▲▼ボタンで選択し〈OK〉ボタンを押してください。
- ⑤ 【手動設定】を▲▼ボタンで選択し〈OK〉ボタンを押してください。
- ⑥ SSID の入力画面になりますので接続するアクセスポイント/ルータの SSID を入力してください。

| SSID<br>[aterm-12345678-g | ※例:SSID が aterm-12345678-g の場合 |
|---------------------------|--------------------------------|
| 1                         |                                |

- ⑦ 通信方式で【Infrastructure…】を▲▼ボタンで選択し〈OK〉ボタンを押します。
- ⑧ 暗号化方式で【WPA2-PSK-AES】を▲▼ボタンで選択し〈OK〉ボタンを押します。
- ⑨ 【パスフレーズの入力】と表示されましたらアクセスポイント/ルータの暗証番号

<u>(PIN:PersonalIdentification</u>Number)を入力します

⑩ プリンタが再起動しましたら操作パネルからシステム設定リストを印刷します。

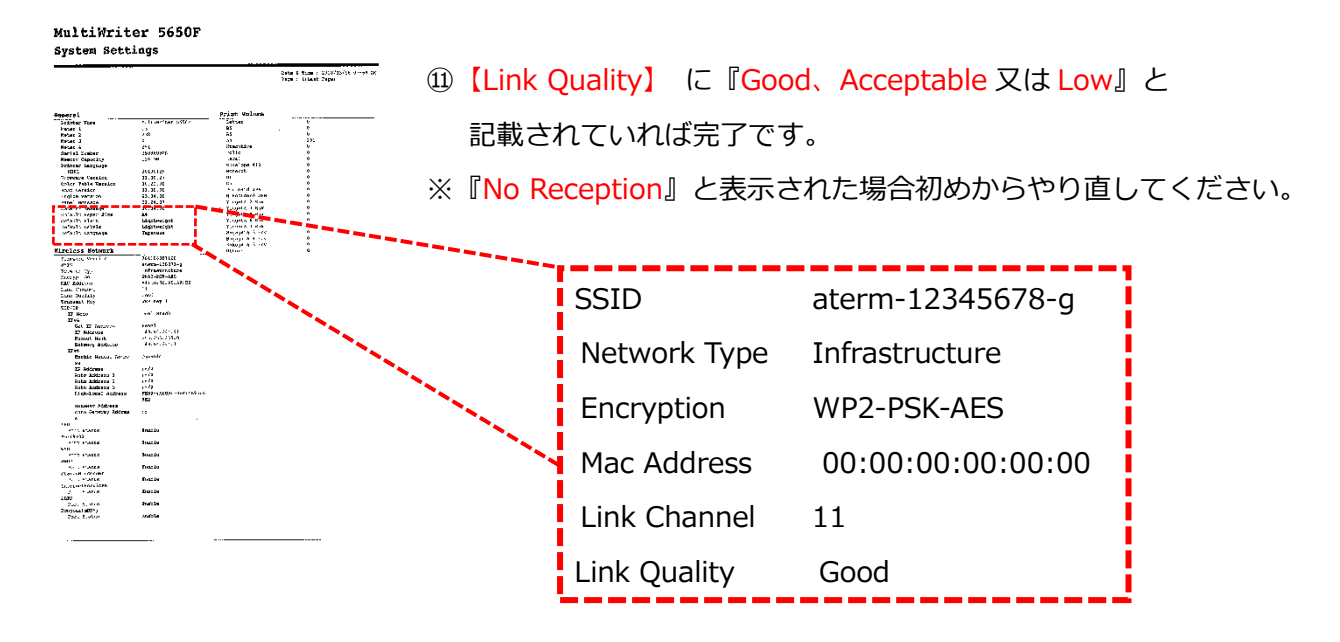